# GUIA PARA UTILIZAÇÃO DO PEM

Abaixo estão descritos os passos iniciais necessários para poder utilizar regularmente o Programa de Prescrição Eletrónica Médica (PEM). Após realizar todos estes procedimentos, não terá de voltar a repeti-los enquanto utilizar o mesmo computador onde realizou esses passos.

#### **Primeiros passos:**

- Solicitar acesso ao PEM em: <u>https://spms.min-saude.pt/product/pem</u> ou em <u>http://spms.min-saude.pt/product/pem</u>.
- O Cartão do Cidadão deve ter o Certificado de Assinatura digital (códigos PIN) ativado.
   Se não estiver, consulte informação em: <u>https://goo.gl/uQmrPX</u>.
- Adquirir um leitor de Cartão de Cidadão, disponível em qualquer loja de produtos de eletrónica. Depois de adquirido, instale o programa que permite a leitura do Cartão do Cidadão, disponível em <u>https://goo.gl/88e70t</u>. Para Windows, selecione uma das quatro primeiras opções. Para o Mac, selecione uma das opções do segundo grupo.

## Programa para se ligar à internet:

Necessita de uma ligação à internet para utilizar o PEM. O Google Chrome não permite o acesso ao PEM e a utilização do Apple Safari ainda está em fase de validação. Por isso, no Windows utilize o Internet Explorer ou Mozilla Firefox (<u>https://www.mozilla.org/en-US/firefox/new</u>). Em Mac ou Linux, utilize Mozilla Firefox (<u>https://www.mozilla.org/en-US/firefox/new</u>).

### Instalação do programa Java:

- Para se poder autenticar no PEM, necessita ter o programa Java instalado. Se não tiver, instale a partir de <u>https://www.java.com/pt\_BR</u>.
- Depois de instalado, terá de abrir o programa Java. Para tal, no Windows utilize a opção "procurar" quando carrega no botão "Iniciar" com o botão do lado direito do rato (escreva na pesquisa "Configure Java"). No Mac, procure nas "Preferências do Sistema" / "System Preferences" a opção "Java".
- Depois de abrir o programa Java, apenas terá de efetuar duas alterações:

|                                       |                              | Jav                         | a Contro              | ol Panel                        |                                |                           |
|---------------------------------------|------------------------------|-----------------------------|-----------------------|---------------------------------|--------------------------------|---------------------------|
|                                       | General                      | Update                      | Java                  | Security                        | Advanced                       |                           |
| 🗹 Enable Java co                      | ontent in th                 | e browser                   |                       |                                 |                                |                           |
| Security level for                    | applicatio                   | ns not on                   | the Exc               | eption Site li                  | st                             |                           |
| 🔵 Very High                           |                              |                             |                       |                                 |                                |                           |
| Only Java ap<br>allowed to ru         | plications i<br>in, and only | dentified l<br>/ if the cer | oy a cer<br>tificate  | tificate from<br>can be verif   | a trusted au<br>ied as not rev | thority are<br>voked.     |
| O High                                |                              |                             |                       |                                 |                                |                           |
| Java applicat<br>to run, even         | ions identil<br>if the revoc | fied by a c<br>ation stat   | ertificat<br>us of th | te from a tru<br>le certificate | sted authorit<br>cannot be ve  | y are allowed<br>erified. |
| Exception Site Li                     | st                           |                             |                       |                                 |                                |                           |
| Applications la<br>appropriate se     | aunched fro<br>curity prom   | om the site<br>opts.        | es listec             | l below will b                  | be allowed to                  | run after the             |
| Click Edit Site Li<br>to add items to | st<br>this list.             |                             |                       |                                 | Edit                           | Site List                 |
|                                       | (                            | Restore                     | Security              | / Prompts                       | Manage                         | Certificates              |
|                                       |                              |                             |                       | OK                              | Canc                           | el Apply                  |

Alteração 1) Selecione o separador "Security" e ative a opção "Enable Java content in the browser".

| • •                                      | Exce                                 | eption Site List                    |                           |              |
|------------------------------------------|--------------------------------------|-------------------------------------|---------------------------|--------------|
| Applications laund<br>the appropriate se | hed from the site curity prompts.    | es listed below v                   | will be allowed           | to run after |
| U   Location                             | example.com/dir                      | / or https://ww                     | w.example.con             | 1/app.html   |
| EILE and HTTP<br>We recommen             | protocols are co<br>d using HTTPS si | nsidered a secu<br>tes where availa | Add<br>rity risk.<br>ble. | Remove       |
|                                          |                                      |                                     | UK                        | Cancel       |

Alteração 2) Ainda no separador "Security", selecione "Edit Site List", e escreva: https://pem.min-saude.pt.

|                                                            | Exception Site List            |                 |              |
|------------------------------------------------------------|--------------------------------|-----------------|--------------|
| Applications launched from t the appropriate security prom | he sites listed below<br>npts. | will be allowed | to run after |
| U Location                                                 |                                |                 |              |
| https://pem.min-saude.pt                                   |                                |                 |              |
|                                                            |                                |                 |              |
|                                                            |                                |                 |              |
|                                                            |                                |                 |              |
|                                                            |                                |                 |              |
|                                                            |                                |                 |              |
|                                                            |                                |                 |              |
|                                                            |                                | Add             | Remove       |
| 🔚 FILE and HTTP protocols                                  | are considered a secu          | urity risk.     |              |
| We recommend using HT                                      | TPS sites where availa         | able.           |              |
|                                                            |                                |                 |              |
|                                                            |                                | OK              | Cancel       |

Clique em "Add" e escreva https://pem-static.min-saude.pt.

|                                                | Exception Site List                                                        |
|------------------------------------------------|----------------------------------------------------------------------------|
| Applications launched the appropriate security | from the sites listed below will be allowed to run after<br>ty prompts.    |
| U Location                                     |                                                                            |
| https://pem.min–sa                             | ude.pt                                                                     |
| https://pem-static.                            | min-saude.pt                                                               |
|                                                |                                                                            |
|                                                |                                                                            |
|                                                |                                                                            |
|                                                |                                                                            |
|                                                |                                                                            |
|                                                | Add Remove                                                                 |
| FILE and HTTP pro<br>We recommend us           | tocols are considered a security risk.<br>ing HTTPS sites where available. |
|                                                | OK Cancel                                                                  |

# Carregue em "OK".

| Java Control Panel                                               |                                   |                             |                       |                                 |                               |                           |
|------------------------------------------------------------------|-----------------------------------|-----------------------------|-----------------------|---------------------------------|-------------------------------|---------------------------|
|                                                                  | General                           | Update                      | Java                  | Security                        | Advanced                      |                           |
| 🗹 Enable Java co                                                 | ontent in th                      | e browser                   |                       |                                 |                               |                           |
| Security level for                                               | r applicatio                      | ns not on                   | the Exc               | eption Site li                  | st                            |                           |
| Very High                                                        |                                   |                             |                       |                                 |                               |                           |
| Only Java ap<br>allowed to re                                    | plications i<br>un, and onl       | dentified l<br>y if the cer | oy a cer<br>tificate  | tificate from<br>can be verif   | a trusted au<br>ied as not re | thority are<br>voked.     |
| <ul> <li>High</li> <li>Java applicat<br/>to run, even</li> </ul> | tions identi<br>if the revoo      | fied by a c<br>cation stat  | ertificat<br>us of th | te from a tru<br>le certificate | sted authorit<br>cannot be ve | y are allowed<br>arified. |
| Exception Site Li<br>Applications I<br>appropriate se            | ist<br>aunched fro<br>curity pron | om the site                 | es listec             | l below will l                  | be allowed to                 | run after the             |
| http://pem-sta<br>https://pem.mi                                 | tic.min-saud<br>n-saude.pt        | le.pt/                      |                       |                                 | Edit                          | Site List                 |
|                                                                  |                                   | Restore                     | Security              | Prompts                         | Manage                        | Certificates              |
|                                                                  |                                   |                             |                       | ОК                              | Canc                          | el Apply                  |

No final, deverá surgir esta imagem e carregar de novo em "OK".

#### Entrar no PEM:

- Ligue o leitor do Cartão de Cidadão e insira o seu Cartão de Cidadão.
- Aceda à página <u>https://pem.min-saude.pt</u>.
- Selecione a opção "Médico dentista", visível à esquerda.
- Clique em "Ler cartão".
- Insira o código "PIN de autenticação" que será solicitado para dar acesso direto ao PEM.

| A      A     A  A     A     A | Y2WNrgWK ♥ C Q Search ☆ 白 ♣ 余 ♥                                 |  |  |  |  |  |
|----------------------------------------------------------------------------------------------------|-----------------------------------------------------------------|--|--|--|--|--|
| Prescrição Eletrônica Médica                                                                                                    | PORTUGUESA<br>MORT                                              |  |  |  |  |  |
| PORTAL DE REQUISIÇÃO DE VINHETAS E RECEITAS                                                                                                    | AUTENTICAÇÃO FORTE                                              |  |  |  |  |  |
| Utilizador<br>Palavra-chave<br>Tipo de Prescritor<br>Médico Dentista                                                                                                    | Ler cartão                                                      |  |  |  |  |  |
| Em caso de falha na autenticação, deverá entrar na aplicação PRVR - Portal                                                                                                    | Para entrar precisa:                                            |  |  |  |  |  |
| <ul> <li>de nequiração de vinnetas e Necertas (aqua) de forma a sincronizar os dados<br/>de autenticação no novo sistema.</li> </ul>                                                                                                    | 1. Do seu Cartão de Cidadão ou Cartão da Ordem dos Médicos      |  |  |  |  |  |
| Para entrar precisa:                                                                                                    | 2. Do seu leitor de cartões ligado ao computador                |  |  |  |  |  |
| 1. Do utilizador que usa no acesso ao Portal de Requisição de Vinhetas e<br>Benefas:                                                                                                    | 3. Do seu PIN de sutenticação                                   |  |  |  |  |  |
|                                                                                                    | 4. Colocar o cartão no leitor e selecionar o opção "Ler Cartão" |  |  |  |  |  |
| <ol> <li>Da sua senha de acesso ao Portal de Requisição de Vinhetas e<br/>Receitas;</li> </ol>                                                                                                    |                                                                 |  |  |  |  |  |